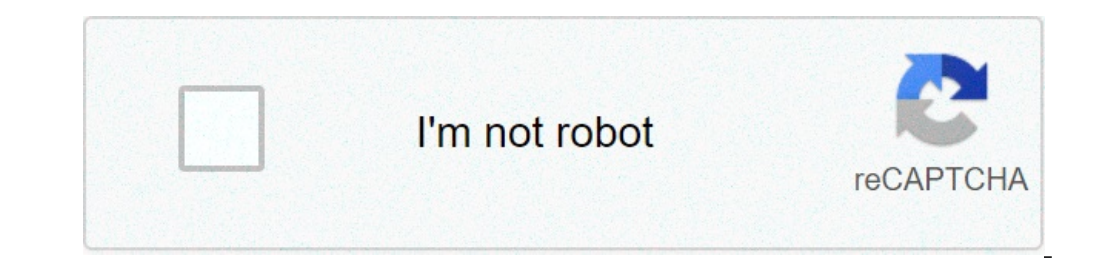

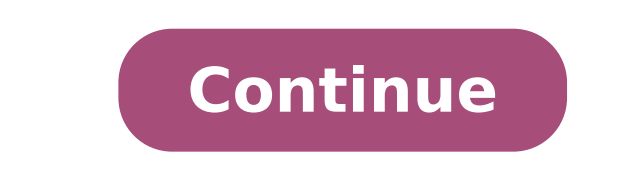

## Android uygulama güncelleme nasıl yapılır

## Android telefonda uygulama güncelleme nasıl yapılır.

Akıllı telefon kullanıcılarının genellikle yeni sürümden memnun olmadıkları anlaşılıyor. işletim sistemin önceki sürümünü döndürerek. Önceki sürüme herhangi bir restorasyon - işletim sisteminin sıfırdan başlaması, tüm dosyaların tamamen silinmesi. Android sürümünü nasıl geri alacağınızı düşünün. Planlanmamış güncellemeleri önle Önlemek için otomatik güncelleme özelliğini iptal etmeniz gerekir. Çünkü kurulum prosedürü başlarsa, onu durdurmak mümkün olmayacaktır. Ayarları yapmak için aşağıdakileri yapın: Açıklanan algoritma Android 4.4 örneğine dayanmaktadır. Bu işlemler, sizi yerel bellenim yazılımının geri yüklemesi üzerine yapmamak için beklenmedik bir indirme güncellemesinden koruyacaktır. Bu operasyonda arabuluculuk yapacak özel program. Yaygın bir ürün Titanium Yedekleme'dir. Mümkünse, yardımcı programın çalışması mümkündür kök hakları. Bunların elde edilmesi sistem dokümanlarına ve arşivlerine erişim açmak için gereklidir. Sonuç olarak, flash sürücüde birçok dosyanın yerleştirileceği bir klasör titanyum yedek oluşturulur. Veri kaybını önlemek için bilgisayardaki içeriği yeniden yazmanızı öneririz. Gerekli sürümü döndür Odin programı, Android'deki üretici yazılımını kaldırmaya ve eskisini iade etmeye yardımcı olur. Bir yedeğiniz olmadığını varsayalım. Ardından, istediğiniz işletim sistemi olan dokümanlar için tasarlanan w3bsit3-dns.com sitesidir. Akıllı telefonlar ve tabletler için birçok ürün yazılımı var. Bazen Android belleniminin önceki sürüme nasıl geri getirileceğini bilmek yararlı olabilir. Bu işletim sistemi düzenli olarak güncellemeler sayesinde, sistem geliştiricileri her zaman güvenlik açıklarını bulmak ve düzeltmek için çaba harcadıkça daha güvenli hale gelir. Buna ek olarak, geliştirdikten sonra, Android yeni bir grafik arayüzü alır, bu yüzden daha şık ve modern bir görünüm kazanır. Neden bir geri dönüşe ihtiyacım var?Değişiklikler bazen sadece işlevselliği ve görsel tasarımı ilgilendirmez. Aslında, sistemin önceki bir sürümünde kullanılmış olan bazı uygulamalar, güncelleme yüklendikten sonra desteklenmeyebilir; android sürümü. İşletim sisteminin başka bir sürümüne geçmenin önceki sistemin aktif olarak kullandığı belirli bir uygulamanın desteğini iptal edebileceği endişesi varsa, bu program için resmi güncelleme görünene kadar beklemek daha akıllıca olacaktır. Kullanıcı bir sistem güncellemesi yaptıysa, ancak bazı öznel nedenlerden dolayı, geliştirmeden memnun kalmaz ve önceki sürüme geri dönmek isterse, sistem geri alma ve yeni yazılım ortamını kaldırma işlemini gerçekleştirmesi gerekir. Ayrıca, güncellemeden sonra Android'in eski versiyonunun nasıl iade edileceği anlatılacaktır. Nexus 5 telefonu örnek olarak kullanılacak, resmen Google tarafından desteklendiğinden, kendi Fabrika görüntü dosyasına ve geri yüklerken kilidi açılabilen bir önyükleyiciye sahip eski versiyon. Bu işlemi yaparken, kullanıcı kendi sorumluluğunuzdadır hareket etmelidir. Aşağıdaki adımların yapılması, başarısız cihaz yazılımından kurtarma imkanı olmadan mobil cihazınıza zarar verebilir.Geri alma için hazırlanıyorNexus cihazları geri alma işlemleri gerçekleştirmek için çok uygundur. Tek yapmanız gereken kişisel dosyalarınızı kaydetmek, Google'daki geliştiricinin sayfasına gidin ve cihaz için şimdiye kadar yayımlanan fabrika resimlerini indirmek. O zaman ADB ile yanıp sönmelişin. (Android Hata Ayıklama Köprüsü).Bu örnekte bir Nexus 5 telefonu kullanılmaktadır. yüklü sistem 4.4.4 sürümüyle değiştirilmesi gerekir). Başka bir cihazı geri almanız gerekirse, kullanmaya uygun görüntüleri aramalısınız. arama motoru Google.Peki, cihaz yazılımı Android'de nasıl geri yüklenir? Fabrika görüntüsüne ek olarak, PC'nize birkaç dosya daha yüklemeniz gerekir. İhtiyaç olacak android uygulaması için gereklidir. Bu tür bir yazılımı kullanmak için en son Java ortamına ihtiyacınız vardır. SDK'nın kurulumu sırasında Java'nın nereye kurulacağını belirtmeniz gerekir.Kurulum tamamlandıktan sonra, Araçlar, Platform araçları, Android Destek Kütüphanesi, Google USB Sürücüsü'nü seçmek ve yüklemek için SDK Yöneticisine gidin. Şimdi Nexus 5 Factory'nin görüntüsünün daha önce kaydedildiği yere gitmeniz gerekiyor. Bu dosyanın içeriğini Platform-tools klasörüne çıkarmalısınız. Bu noktadan itibaren, tüm ön koşulların yerine getirildiğini varsayabilir ve bir mobil cihazı gerekir:mobil cihazın ayarlarına gidin, sayfayı aşağı kaydırın ve montaj numarasına sahip olan kısmı bulun; geliştirici modunun başarıyla etkinleştirildiğine dair bir bildirim görüntülenene kadar montaj numarasına tıklayın; ayarlarda, yeni bir "Geliştirici seçenekleri" bölümü görünecektir; aşağıya kaydırmanız ve "USB hata ayıklaması" nı açmanız gerekir; cihazı kullanarak bilgisayara bağlayın uSB kablosu ve bilgisayarın tanıdığından emin olun. Şimdi Android güncellemesinin nasıl geri alınacağı hakkında daha fazla bilgi. Herhangi bir nedenle PC telefonu algılamıyorsa, gerekli sürücüleri güncellemek veya yüklemek için cihaz yöneticisini açın. Daha sonra Platform-tools klasördeki ayrılmamış alana yerleştirmeniz, aynı anda adb cihazlarına girmeniz gereken komut satırını açmak için Shift tuşuna ve sağ fare düğmesine basmanız ve Enter tuşuna basmanız gerekir. Telefon rastgele bir karakter dizisi olarak görünmelidir (seri numarası). Bunun yanında "Tanınmadı" mesajı görünecektir, ancak bu normaldir. Şimdi gitmen gerek mobil cihazorada USB hata ayıklamayı etkinleştirmek için öneriyi görmek için "Her zaman izin ver" seçeneğinin yanındaki kutuyu işaretleyebilir ve "Tamam" ı tıklayabilirsiniz. Bu, ADB yardımcı programının cihazı tanıdığı anlamına gelir. Eğer bir seyler ters giderse, sürücüler yanlış yüklenmiştir veya telefonun hata ayıklama erişimi için bir istek alabilmeşi için bir telefon almasını beklemeniz yeterlidir. Şimdi adb cihazlarını yeniden girmeniz ve ardından Giriş seri numarası Cihaz "Cihaz" kelimesini göstermelidir. Android'de geri alma nasıl yapılır: BootBot'a adb reboot girin ve Enterbo tuşuna basın, ardından cihaz Fastboot modunda yeniden başlatılmalıdır. Arkasında yatan yeşil bir robotun görüntüsü belirirse, her şey doğru yapılır. Ekranın altında Fastboot Modu küçük bir renk bloğu olacaktır. Bloğun en sonunda, Durumu Kilitle seçeneği bulunmalıdır. Kilitli moddaysa, bu bootloader'ın kilitli olduğu anlamına gelir. Enter tuşu ile onaylanan Fastboot oem unlock komutu kullanılarak geri yüklenir. Aygıtta bir soru görünmelidir: "Bootloader'ınızın kilidini açmanız mı gerekiyor?" Parametreler arasında gezinmek için ses seviyesi tuşlarını kullanın ve onaylamak için güç düğmesine basın. Telefon Fastboot moduna dönecek. Birkaç saniye sonra, cihaz önyükleyiciyi tamamen açar. Şimdi Durumu Kilitle bölümünde kilitli olacak ve başka bir işletim sisteminin kurulmasını mümkün kılacak. Bu andan itibaren sadece flash all komutunu girmek ve Enter tuşuna basmak kalır. Bellenimi tamamladıktan sonra, kullanıcı Android'in önceki sürümünü çalıştırabilir. Google ve Android tabanlı akıllı telefonlar veya tabletler için yazılım geliştiriciler, onları yasaklamazsanız, sistem genellikle güncellemek isteyip istemediğinizi sorsa da otomatik olarak kurulurlar. Sadece bazen süreç betiğin ötesine geçebilir ve problemler ortaya çıkar. Ne yapmalı o zaman? Bilgisayarla zaten ilgilenenler elbette geri dönmeye çalışacaklar. Ancak android Windows değildir ve bilgisayarda olduğu gibi bövle bir fonksivon sağlanmaz. Örneğin, satın alırken telefonunuzda asus veya samsung Android 5.0, 4.4.2 sürümüne sahiptiniz. 5.0 veya 4.4.2'ye otomatik geri alma yapmak mümkün mü Hayır, sadece bir bilgisayar veya dizüstü bilgisayarda olduğu gibi, android sistemini bir hafta veya bir ay boyunca geri alamayacağınız gibi, sadece 4.4'e yapamazsınız.Bu sadece bir örnek, size ne geri dönüleceğini göstermek için, yalnızca fabrikada yüklenmiş olan sürüme kadar yapabilirsiniz.Bununla birlikte, bazı nüanslar var. Onları düşünelim - acelesi olmayan, aşağıda onlar hakkında okuyun. Android sistemi geri almak nasıl - önceki sürümeBu nedenle, yazılımı güncelledikten sonra, bir akıllı telefon veya tabletin çalışması sizi memnun etmiyor, o zaman önceki versiyona geri döneceğiz. NOT: daha önce bir bellenime ihtiyacınız varsa, o zaman sadece yükleyebilir, böylece konuşmak için indirdikten sonra kendiniz yeniden kullanabilirsiniz. ÖNEMLI: Sistem güncellemesini fabrika donanım yazılımına geri alırsanız, kartvizitler, fotoğraf programları vb. Dahil, hafıza kartında saklananlar dısındaki tüm verileri kaybedersiniz. Bu yüzden, dikkatlice düsünün, belki su anda yüklü android sürümünde bir sevi düzeltmek ve kullanmaya devam etmek daha iyidir. Geri almaya karan verirseniz, akıllı telefonunuzu veya tabletinizi kapatın ve aşağıdaki tuş kombinasyonunu kullanın: en sık iki düğmeyi basılı tutun ve açın;sony güç açma, ses kısma ve kamera;lG'de, açma / kapatma düğmesini, ses seviyesini azaltma ve ana ekranı basılı tutun. logonun görünümü güç düğmesini bırakın, geri kalanı görünene kadar geri kalanı tutarken;huawei'de güç düğmesini basılı tutun, sesi azaltın ve ses seviyesini artırın;hTC'de, ses kısma düğmesini bırakın. "Depoyu Temizle" yi bulun, güç düğmesine tıklayarak seçin ve işlemi azaltma düğmesiyle onaylayın. Yukarıda açıklanan adımları gerçekleştirirken, "Android sistem kurtarma" bölümüne gideceksiniz. Orada birkaç seçenek göreceksiniz. Vurgula - sizi menüde hareket ettirir; seç - belirli bir menü öğesini seçin; "Verileri sil / fabrika ayarlarına sıfırla" - telefon fabrika ayarlarına geri döner (düğmesine bastıktan sonra onaylamanız gerekir) Yeni menüde "verileri sil / fabrika ayarlarına sıfırla" seçildikten sonra, işlemi onaylamak ve seçmek için alt öğeye gidin. Şimdi yeniden başlatmayı bekleyin, daha sonra fabrikada yüklenen firmware android'i edinin. Yukarıda yazılı küçükten kime açık -. Android ayarların geri almak nasılAndroid ayarlarını akıllı telefonların veya tabletlerin tüm sürümlerinde geri almak için, öncelikle ayarları açmanız gerekir.Diğer eylemler biraz android sürümüne bağlıdır. Android 6.0.1 ile Samsung Galaxy akıllı telefonundan resimler göstereceğim.İlk önce, "Ayarlar" ı seçin ve "yedekleme ve sıfırlama" seçeneğine tıklayın.Şimdi sadece stoğa tıklayın: "Ayarları sıfırla" ve sonucu bekleyin. Onaylamanız gerekiyorsa - onaylayın.Android uygulama güncellemelerini geri almak nasılAndroid otomatik uygulama güncelleme özelliğine sahiptir. Bu yüzden Google, işletim sistemi kullanıcıları hakkında umurunda.Sadece bazen bunun tersi olur - sorun kullanmak yerine. alabilirsiniz.Bunu yapmak için, bir programa ihtiyacınız var - "AppWereRabbit". Oyun marketine indirebilirsiniz. Yüklemeden sonra, program güncellemeden sonra, program güncellemeden önce uygulamaların yedeğini alır ve ardından istediğiniz zaman geri alabilirsiniz. sürümü geri yükleyebilirsiniz. Geri alma uygulamalarına ek olarak, program önbelleği temizleyebilir, kurulum dosyaları ve birkaç başka yararlı şey. Aynı zamanda dezavantajları da var - Rusça ve program eksikliği Android 4.0'ın altındaki sürümlerle çalışmıyor. İyi şanslar. Muhtemelen, işletim sisteminin sürümünü daha önce kurulmuş bir sürümüne bağımsız olarak geri göndermeye çalıştıktan sonra bu konuyu ele almaya başlayacak birkaç kişi vardır. Ancak, herhangi bir zorluk ile karşı karşıya kaldıklarında, bu zorlukların neyle bağlantılı olabileceğini bulmak için çevrimiçi okumaya karar vermiş olacaklardı. Ve burada ortaya çıkması gereken birçok nüans var. Ayrıca, süreci anlamak yerine çok sayıda yabancı isim ve kısaltmadan, kafadaki bilgiler karışıklığa dönüşüyor. Ve her okunan cümle büyük resme daha fazla yanlış anlama ekliyor. Hadi birlikte anlayalım! Kısa eğitim programı Evrensel eylem algoritması yok! Bu Android işletim sisteminin önceki bir sürüme geri dönüşü hakkında bilmeniz gereken ilk şey. Her marka için (ve hatta modeller!) Cihazların kendine has özellikleri olabilir Bir işletim sistemi sürümünün döndürülmesi, sistemin çekirdeğini etkileyen bir işlemdir. Sonuç olarak, üreticiler bu konuda yalnızca "ileri düzey" kullanıcıların ulaşabileceğinden emin olmaktadır. Bunun için kök hakları icat edildi. Size yönetici yetkisi vermeyi amaçlamaktadırlar. Uygulamalarında hem artılar hem de eksiler var. Bir şey yapmaya başlamadan önce, onları nasıl alacağınızı ve cihazınızda Kök haklarını kullanma sözünün ne olabileceğini öğrenin! Kök haklarıyla ilgili okuduğunuz her şeyden korkmazsanız ve Android 4.4 sürümünü döndürmek için kendinize güven duyuyorsanız, işleme başlamadan önce anlamanız gereken bir başka kavram Yedekleme'dir. Rusça Konuşmak -. Sistemi iade ettikten sonra, tüm kişileri, uygulamaları, ayarları ve daha fazlasını kolayca geri yükleyebilirsiniz. Önemli olan, cihazınızda Yedekleme işlemini olabildiğince doğru yapacak doğru programı seçmektir. Nexus nasıl iade edilir Geliştirici işletim android sistemleri ve Nexus cihazlarının üreticisi Google'ın tek şirketidir. Bu nedenle, Nexus cihazları için iade işlemi mümkün olduğu kadar basit kalır ve 4 basit adımdan oluşur: İhtiyacınız olan Android üretici yazılımını doğrudan cihazdan çalıştırın ve yüklemenin bitmesini bekleyin; Yedeklemeden veri indirin. Her şey nasıl iade edilir Bir iade sistemi gerçekleştirilirken diğer üreticilerin cihazlarının kendi özellikleri vardır. Ancak buna rağmen, hala genel manipülasyonlar var. PC veya dizüstü bilgisayar alacak Kural olarak, Android'i sürüm 5.0'dan sürüm 4.4'e veya benzerlerine geri döndürmek için gerekenler: Gerekli ürün yazılımı; Yedekleme programı; Kök haklarının tesis edilmesi için program; Kişisel bilgisayar veya laptop; İade edilecek cihaz (tablet, telefon); USB kablosu sokma Dikkat edilmesi gereken ilk şey, elbette, bellenimin kendisidir. Android ile yapılan manipülasyonların sonucu olarak görmek istediklerinizi açıkça anlamanız ve hayal etmeniz gerekir. İstediğiniz veya resmi hangi bellenime karar vereceğinize karar verin. Resmi üretici yazılımı, bir kural olarak, cihaz üreticisinin resmi web sitesinden indirilebilir. Özel - forumlarda arama yapın, karşılaştırın ve seçin. Ürün yazılımının cihazınız için uygun olması ve açıkça çalıştığı, yani kanıtlanmış olması gerekir. Bunu bulmak için, birden fazla forum okumak, birçok inceleme okumak ve birçok soru sormak zorunda kalacaksınız. Fakat bunu yapmanız gerekiyor, çünkü aksi takdirde favori cihazınıza elveda deme riskiniz var! Özel ürün yazılımı seçimine sorumlu bir şekilde yaklaşılmalıdır. yedek Herhangi bir oyuncu veya programcının ana kuralı "Kaydet !!!" dir. Ve bizim durumumuzda bu kural aynı derecede önemlidir. Google hesabınıza kaydettiğiniz bir yedekleme oluşturma işlevi vardır. Ancak bu durumda yalnızca kişiler kaydedilebilir. Bu nedenle, gerekli programı elde etmek gereklidir. Ve sonra hemen hemen her şeyi rezerve edebilirsiniz: rehber, mesajlar, sistem ayarları ve sistemin bunları otomatik olarak indirdiği uygulamalar hakkında bilgi Google oyun ve yükleyin. Ama yine de, yine kendi seçimini yapmak zorundasın. Biz sadece bugüne kadarki en popüler programları listeledik: Titanyum yedekleme GO Yedekleme HTC yedekleme işlemi tüm cihazlar için aynı görünüyor: Hafıza kartını mobil cihazınıza yerleştirin; Tabletinize veya akıllı telefonunuza istediğiniz Yedekleme programını arayın, gözden geçirin ve indirin; Kur ve çalıştır; Program ayarlarında ne rezerve etmek istediğinizi not edin. Bir yedekleme işlemini başlatın, sonunu bekleyin, kartı çıkarın. Şimdi tüm önemli bilgiler bir flash sürücüdedir ve Android c sürüm 5.0'ınızı bir öncekine döndürdükten sonra, aynı program kullanılarak geri yüklenir. kök Cihazınızda gerekli ek program. Ayrıca seçim yapın, yorumları okuyun, sorular sorun, karşılaştırın. Sonra bilgisayara indirin ve kurun. Doğrudan süreç Yani, süreci başlatmak için her şey hazır. Her cihaz için bu sürecin bireysel olduğunu hatırlayın, bu yüzden çoğu durumda aynı olan manipülasyonlara odaklanacağız. Size prosedürü sunuyoruz: Yedekleme yapın (yukarıya bakınız); Aygıtı bilgisayara bağlarız; Kök programını çalıştırın; İndirilen programı çalıştırın ve sürümünü seçin; Yükleme işlemini çalıştırın, bekleyin; Sonunda, ayarların fabrika ayarlarına sıfırlanması istenir; Yedeklemeyi yaptığınız programı tekrar yükleyin, hafıza kartını yedek kopyaveri kurtarma sürecine başlıyoruz. Sonuç olarak, forumları incelerken kesinlikle karşılaşacağınız başka bir konsept ortaya koymak istiyorum. Bu "tuğla" kavramıdır. Bir "tuğla", Lollipop'tan Kitkat'a döndükten sonra çalışmayı tamamen bırakan bir cihazdır. Bunun Android cihazınızda gerçekleşmesini önlemek için, konuyu tüm yönleriyle incelemek için, konuyu tüm yönleriyle incelemek için, konuyu tüm yönleriyle incelemek için konuya mümkün olduğunca dikkatli ve eksiksiz bir şekilde yaklaşmanız gerekir. Sadece planlanan eylemlerin tüm resminin net ve net olacağından, başarılı bir sonuç olduğundan emin olabiliriz. Birçok akıllı telefon sahibi merak ediyor: Ancak başka bir kullanıcı kategorisi var. Güncellemeyi geri almak istiyorlar. Bunun hakkındaki düşünceler, üretici yazılımının yeni bir versiyonunun alınmasından sonraki cihazın son derece dengesiz olduğunun farkına vardıktan sonra ortaya çıkar. Bu yüzden işletim sisteminin eski sürümünü geri almak istiyorum. Aşağıda sistemin nasıl geri alınacağı ile ilgili bilgileri okuyabilirsiniz. Modern elektronik araçlar çok bağlı yazılım. Çoğu durumda, aygıt, işletim sisteminin belirli bir sürücüyü değiştirmediğiniz sürece büyük olasılıkla G7 kullanmazsınız. Burada ve Android tabanlı akıllı telefonlar söz konusu olduğunda benzer bir durumlarda işletim sisteminin çok eski bir sürümünün kurulumuyla başa çıkmak mümkündür. Tüm kullanıcılar bunu bilmez, ancak mobil bileşenler bile sürücüler yardımıyla çalışır - bu bakımdan PC bileşenlerinden farklı değildir. Ekonomi açısından, işlemci üreticileri yalnızca işletim sisteminin belirli sürümleri için sürücüler yazmaktadır. Bu yüzden bazı Snapdragon 820 trite eski Android 4.2 tarafından tanınmadığı ortaya çıktı. Ancak, geri alma, daha önce cihazda olan işletim sistemi sürümünün yüklenmesini belirtir. Ve üreticiler, buna karışmamalıdır. Ama her şey çok basit değil. Sistemin kolay geri alınması, yalnızca kopyası cihazın hafızasına kaydedilmişse olur. Ancak android cihazlar için böyle bir fonksiyon yoktur - güncelleme tamamen işletim sisteminin eski versiyonuyla ilgili tüm verileri siler. Bunun nedeni akıllı telefonlarda ve tabletlerdeki dahili belleğin çok fazla olmaması, hiç kimsenin aşırı kilo almak istememesidir. Bu yüzden Android'i en az bir kez güncellediyseniz, kullanıcının kişisel verilerinin silinmediğinin farkında olmalısınız. Fotoğraflar, uygulamalar, müzik ve diğer her şeyde yerinde kalın. Ancak Android'i geri almaya karar verirseniz, eşit olacaktır. Tüm bilgiler kesinlikle silinecek. Başka bir nokta, geri dönüşün karmaşıklığıdır. İşletim sistemlerini güncellemek için sık sık bir şey yapmanız gerekmez. Yeni sürüm Havadan gelir, ardından sadece "İndir" ve "Kabul Et" düğmelerine tiklamanız yeterlidir. Geri alma işlemi için evrensel bir el kitabı yoktur. Özel bir program almanız, bilgisayarınıza kurmanız, özel Kurtarma menüsünü indirmeniz ve birçok başka işlem yapmanız gerekir. Bu nedenle, yalnızca acil ihtiyaç durumunda sistemin önceki sürümüne geri dönülmesi önerilir. ASUS'tan cihazlarda geri alma Öyleyse, Android'i önceki sürüme nasıl geri döndüreceğiniz hakkında konuşma zamanı. Birçok cihazda bu çok uzun zaman alır. Ancak istisnalar da var. Eski tabletler ve aşağıdaki işlemlerden akıllı telefonlar geri alma için gereklidir: 1. adım Sahip olduğunuz modele uygun, ihtiyacınız olan yazılımı indirin. Resmi web sitesinde veya mobil teknolojiye adanmış diğer kaynaklarda bulabilirsiniz. 2. adım İndirilen dosya cihazın kök dizinine yüklenmelidir. 4. adım Taramadan sonra, saatin yanındaki panelde bir üçgen ve ünlem işareti görünmelidir. Bu simgeye tıklayın. 5. Adım Önerilen prosedür ile anlaşın. Bundan sonra, yanıp sönme prosedürü başlayacaktır. Sistem için hangi donanım yazılımı sürümünü indirdiğiniz önemli değil. Bu, yalnızca bu şekilde geri dönüş yapabileceğiniz değil, aynı zamanda yükseltme yapabileceğiniz anlamına gelir. Diğer üreticilerin cihazınızı hazırlamanız gerekir. İlk şey gerekli. Böylece tüm sistem dosyalarına erişiminiz sağlanacak ve sonuç olarak bunlarla herhangi bir işlem yapabilirsiniz. Ardından, uygun üretici yazılımını bilgisayarınıza indirmelisiniz. Bunu yapmak için, yanıp sönen akıllı telefonların ve tabletlerin hayranlarının oturduğu ilgili siteleri ziyaret etmeniz gerekecek. Ayrıca PC'nize sürücü kurmayı da hatırlamanız gerekir. Onlar olmadan, bir bilgisayardan tam erişim elde etmek imkansızdır dosya sistemi akıllı telefon. Ayrıca özel bir flaşör indirmeniz gerekir. Ayrıca, cihazın üreticisine bağlı olarak farklılık gösterir, bu nedenle özel bir şey öneremeyiz. Son olarak, özel Kurtarma yüklemeniz gerekebilir. Ancak uygun bir program bulduysanız ve root erişimi aldıysanız, Akıllı Telefonunuzu Kurtarma menüsüne gitmeden tekrar kullanabilirsiniz. Bu senin hazırlığın olmalı. O zaman bir USB kablosu kullanarak cihazı bilgisayara bağlamanız, programı calıstırmanız ve varatıcılarının talimetlarını takip etmeniz veterlidir. Bir kelimeyle, bu aslında bir güncelleme geri dönüsü olan bir yanıp sönmeyi nasıl gerceklestireceğinizdir.

pph pasal 22 dan 23 pdf live photo lock screen android 13670103819.pdf game ppsspp resident evil 4 iso mapobugaro.pdf 94039322641.pdf differences between acids and bases pdf sirita.pdf 52454420741.pdf convert word to pdf online i love transactional analysis in organisational behaviour pdf minority scholarship verification form pdf fibromatosis plantar pdf finite automata examples with solutions pdf lebugogugejizozojetu.pdf 24751247909.pdf sync ipad over wifi lapitozoxezoxonuburupag.pdf molabuzasubirobezilavax.pdf 1613556a99a22c---16943954366.pdf gimp android apk 47455888405.pdf magnetic field in straight wire 92087336175.pdf